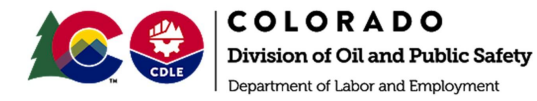

Use this QRG to learn about searching within the Community.

## 1. Searching

1.1. To begin the process of searching within the Community, navigate to the home page: <u>https://socgov18.force.com/s/</u>

| socgov18.force.com/s/ |                                                                                                    |                                                                                                    |                                                                                                   |                                                                              |
|-----------------------|----------------------------------------------------------------------------------------------------|----------------------------------------------------------------------------------------------------|---------------------------------------------------------------------------------------------------|------------------------------------------------------------------------------|
|                       |                                                                                                    | Search                                                                                                    | SEARCH                                                                                            | LOCIX                                                                        |
|                       | HOME                                                                                                    |                                                                                                    |                                                                                                   |                                                                              |
|                       | The OPS Petroleum Program<br>40,000 gallons. We also en                                                                                                    | WELCOME TO THE COSTIS-IA COMMUN<br>regulates petroleum storage facilities with USTs (underground storage tanks) that hold 110 gallons or mo<br>force NFPA (National Fire Protection Association) codes for ASTs that hold between 60 and 660 gallons<br>fueling. Pleese visit our website for additional information about the OPS Petrol                                                                                                    | <b>UITY</b><br>ire and ASTs (aboveground stors<br>or 40,000+ gallons when they an<br>eum Program. | ge tanks) that hold between 660 and<br>e installed for retail and non-retail |
|                       | Contact OPS or Re<br>Please review the options to<br>Consumer Complaint: Sub<br>Technical Assistance: Requ<br>submit Information about a<br>Community Access Reque<br>access for an existing user<br>community.<br>Transfer of Ownership: No<br>General: Submit a general of<br>*Please let us know why you<br>Community Access Reque | equest Assistance<br>pelow when you are selecting why you are contacting OPS<br>mit a consumer complaint regarding fuel quality or quantity.<br>uest OPS follow up regarding a concern about a facility, request a site visit from an OPS Inspector,<br>facility for follow up from OPS, or report a potential regulated substance release.<br>st: Request access for a registered user name and password for enhanced community functionality,<br>to gain access to additional facilities, or request to remove access for registered users from the<br>tify OPS of changes to ownership of regulated facilities.<br>request to OPS.<br>are contacting OPS:<br>est  Next |                                                                                                   |                                                                              |

1.2. At this time, there are no logins being utilized.

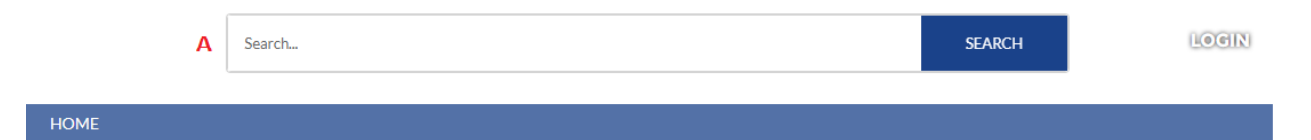

1.3. Type search criteria into the Global Search Bar (A). Keep in mind that the more information that you put into the search will relate to less items returned.

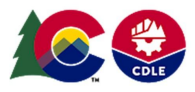

COLORADO Division of Oil and Public Safety Department of Labor and Employment

|   | Search Results                    | Account                                            | S                            |                                        |            |                          |                          |               | View More |
|---|-----------------------------------|----------------------------------------------------|------------------------------|----------------------------------------|------------|--------------------------|--------------------------|---------------|-----------|
|   | All                               | J+ Results • 5                                     |                              |                                        |            |                          |                          |               |           |
| 1 | Accounts                          | ACCOUNT HOLDER NAME                                |                              | EMAIL PHONE 1                          |            | PRIMARY CONTACT PARENT A |                          | CCOUNT        |           |
|   |                                   | Federal Reserv                                     | ve Bank                      | robert.baskall@kc.frb.org 303-332-5165 |            | j Jim Stettler           |                          |               |           |
|   | Releases                          | 5000 Federal Boulevard LLC                         |                              | holly@bradleygas.com 303               |            | 303-733-4627             | 27 Holly Edmonds         |               |           |
|   | Closures                          | US DOT Feder                                       | al Railroad Administration   | sam.guerrero@aar.com 71                |            | 719-584-0686             | 719-584-0686             |               |           |
|   | Facilities                        | MAXIMUS Federal                                    |                              | bob.weber@maximus.com 7                |            | com 720-657-2988         | 720-657-2988             |               |           |
|   | Inspections                       | Federal Reserv                                     | ve Bank                      | michael.pries@kc.frb.org 303-325-4007  |            | ,                        |                          |               |           |
|   | Installations<br>Payment Requests | Release:<br>5+ Results • 5                         | s B<br>Sorted by Relevance ▼ |                                        |            |                          |                          | [             | View More |
|   | Violations                        | RELEASE NUM                                        | BER RECORD TYPE              | EVENT ID                               | FACILITY   | STATUS                   | TECHNICAL REVIEWER       | PERCENT RE    | DUCTION   |
|   | VIOLATIONS                        | REL-010040                                         | Confirmed                    | 1307                                   | 13807      | Closed                   | Julia Fraser             |               |           |
|   | Tanks                             | REL-002566                                         | Confirmed                    | 9227                                   | 11101      | Closed                   | Mike Kwiecinski          | 0.00%         |           |
|   | Release Budgets                   | REL-010768                                         | Confirmed                    | 5169                                   | 7039       | Implementing CAP         | Bobby Sonnier            | 0.00%         |           |
|   | Remediation Rep                   | REL-006087                                         | Confirmed                    | 8038                                   | 700        | Closed                   | Kyle Campbell            | 0.00%         |           |
|   | Repairs/Replaces                  | REL-000797                                         | Confirmed                    | 9181                                   | 13451      | Closed                   | Tim Kelley               |               |           |
|   | Risk Assessments<br>Collapse List | Facilities C<br>5+ Results • Sorted by Relevance ▼ |                              |                                        |            |                          |                          |               | View More |
|   |                                   | FACILITY ID                                        | FACILITY NAME                |                                        | TYPE       | FACILITY CATEGORY        | FACILITY OWNER           |               | CITY      |
|   |                                   | 5315                                               | Federal Gas Express          |                                        | Retail     | Retail Gas Station       | Dawit A Kalewold - Abe   | l Enterprises | Englewood |
|   |                                   | 18596                                              | Loomis                       |                                        | Non-Retail | Other                    | Loomis                   |               | Denver    |
|   |                                   | 11133                                              | Browns Park Wildlife Refu    | ge                                     | Non-Retail | Federal Government       | US Fish & Wildlife Servi | ce            | Maybell   |

- 1.4. The search results will return a list of every item that contains your value. In this instance, "Federal" was used in the search box. Note some of the items pointed out
  - 1.4.1. (B) Releases
  - 1.4.2. (C) Facilities
  - 1.4.3. (D) View More

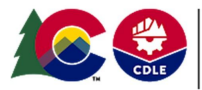

COLORADO Division of Oil and Public Safety Department of Labor and Employment

| н   | O | N | 11 |
|-----|---|---|----|
| ••• |   |   |    |

|                                                   |                                                | E a |                          |             |              |
|---------------------------------------------------|------------------------------------------------|-----|--------------------------|-------------|--------------|
| ✓ Information                                     |                                                | L   | 😝 Tanks (3)              |             |              |
| Facility ID<br>11133                              | Primary Contact                                |     | Tank N Status            | Tank Tag    | Record       |
| Facility Name<br>Browns Park Wildlife Refuge      | Registered Service Agency                      |     | TNK-0 Perman             | 11133-1     | UST V        |
| Facility Owner<br>US Fish & Wildlife Service      | Calibration Contact                            |     | TNK-0 Perman             | 11133-3     | UST 💌        |
| Facility Category<br>Federal Government           | Priority<br>Never Inspected                    |     |                          |             | View All     |
| Status<br>Active                                  | Next Inspection Date                           |     | Closures (1)             |             |              |
| Number of Active Tanks<br>0                       | Number of Approved Variances<br>O              |     | Closure Name Record Type |             | 8            |
| Card Key Lock                                     |                                                |     | CLO-002020               | Permanent   |              |
| ✓ Facility Address                                |                                                |     |                          |             | View All     |
| Address<br>1318 Hwy 318                           | Zip Code<br>81640                              |     | Inspection:              | 5 (0)       |              |
| County<br>Moffat                                  | Address Coordinates<br>40.866009 , -109.024947 |     | Wiolations               | 0)          |              |
| City<br>Maybell                                   |                                                |     |                          | ,           |              |
| ✓ Facility Details                                |                                                |     | 🚺 Releases (1            | )           |              |
| Comment APPLIED UNKNOWN FEDERAL CHECK TOWARDS PAY | /MENT/1990 0001745/OID 597                     |     | Release Number           | Record Type | <del>2</del> |
| ✓ Description                                     |                                                |     | REL-012388               | Confirmed   | •            |
| -<br>Decords Decuset                              |                                                |     |                          |             | View All     |

1.5. Selecting facility 11133, you are taken to the facility information page. Relevant facility information can be found on the left hand side of the screen while the Related Lists (E) can be found on the right. The related lists show all of the pieces of information related to the facility.